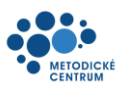

# Informační Internetový Portál Terapeutických Programů

# Uživatelská dokumentace pro roli: Účastník

### Obsah

| 1 | Přihlášení |                                              |    |  |  |  |
|---|------------|----------------------------------------------|----|--|--|--|
| 2 | Nás        | troje v záhlaví aplikace                     | 5  |  |  |  |
|   | 2.1        | Zobrazení menu na mobilním zařízení          | 5  |  |  |  |
| 3 | Zák        | ladní přehled                                | 6  |  |  |  |
| 4 | Jak        | zaplatit Terapeutický program                | 7  |  |  |  |
| 5 | Otev       | vřené terapeutické programy                  | 8  |  |  |  |
|   | 5.1        | Úspěšné absolvování a certifikace            | 11 |  |  |  |
| 6 | Kon        | taktovat Metodické centrum                   | 14 |  |  |  |
|   | 6.1        | Dotaz                                        | 14 |  |  |  |
|   | 6.2        | Doporučení ke zlepšení                       | 15 |  |  |  |
|   | 6.3        | Problémy s informačním internetovým portálem | 16 |  |  |  |
|   | 6.4        | Podat stížnost                               | 17 |  |  |  |
|   | 6.5        | Podat odvolání                               | 18 |  |  |  |
|   | 6.6        | Mé kontakty s Metodickým centrem             | 19 |  |  |  |
| 7 | Info       | rmace o účtu                                 | 20 |  |  |  |
|   | 7.1        | Přehled                                      | 20 |  |  |  |
|   | 7.2        | Chcete změnit informace ve Vašem účtu?       | 20 |  |  |  |
|   | 7.3        | Přehled plateb                               | 21 |  |  |  |
|   | 7.4        | Poslat certifikát úřadu datovou schránkou    | 21 |  |  |  |
|   | 7.5        | Přehled odeslaných certifikátů               | 22 |  |  |  |

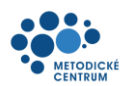

# 1 Přihlášení

a) Pro první registraci využijte internetové stránky <u>https://iiptp.metodickecentrum.cz/</u>

| portál Terapeutických programů                                                                                                    |
|----------------------------------------------------------------------------------------------------|
| Terapeutické programy                                                                                                    |
| Informace o terapeutických programech naleznete na webových<br>stránkách Metodického centra:<br>INFORMACE O TERAPEUTICKÝCH PROGRAMECH<br>MANUÁL PRO ÚČASTNÍKA TERAPEUTICKÝCH PROGRAMÚ PRO ŘIDIČE |
| NÉ TERAPEUTICKÉ PROGRAMY ⊠<br>NNÝCH LEKTORŮ TERAPEUTICKÝCH PROGRAMŮ PRO ŘIDIČE                                                                                                    |
|                                                                                                    |

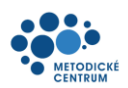

b) Vyberte možnost přihlášení<sup>1</sup>:

| Přihlášení pomocí Identity občana do:<br><b>Metodické centrum</b> |                                                            |            |   |  |  |  |  |  |  |
|-------------------------------------------------------------------|------------------------------------------------------------|------------|---|--|--|--|--|--|--|
|                                                                   | Pomocí čeho se chcete přihlásit?<br>Naposledy použito      |            |   |  |  |  |  |  |  |
|                                                                   | NIA ID (dříve "Jméno, Heslo, SMS")                         | ()         | > |  |  |  |  |  |  |
|                                                                   | Státní prostředky Bankovní identita MojelD a I.CA identita | à          |   |  |  |  |  |  |  |
| 9<br>4<br>1<br>1<br>1                                             | Mobilní klíč eGovernmentu                                  | <u>(</u> ) | > |  |  |  |  |  |  |
|                                                                   | eObčanka                                                   | <b>i</b>   | > |  |  |  |  |  |  |
|                                                                   | NIA ID (dříve "Jméno, Heslo, SMS")                         | <u>(</u> ) | > |  |  |  |  |  |  |
|                                                                   | IIG – International ID Gateway                             | ()         | > |  |  |  |  |  |  |

<sup>&</sup>lt;sup>1</sup> V případě, že dosud nedisponujete některým z povolených přihlašovacích prostředků Identity občana, navštivte webovou stránku <u>https://www.identitaobcana.cz/</u>, kde se dozvíte více podrobností, jak jej lze zřídit.

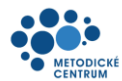

c) Odsouhlaste zpracování údajů. Můžete zvolit buď jednorázový souhlas (při každém dalším přihlášení je nutné tento krok opakovat), nebo trvalý souhlas. Bez udělení souhlasu není možné Vaši registraci dokončit.

| Souhlas s předáním následujících údajů pro:<br><b>Metodické centrum</b>                                                                                                    |  |  |  |  |  |  |  |  |  |  |
|----------------------------------------------------------------------------------------------------|--|--|--|--|--|--|--|--|--|--|
| <b>Tyto vaše údaje z registrů potřebuje pro přihlášení a služby Metodické centrum</b> . Bez udělení<br>souhlasu s předáním těchto údajů nemusí dojít k přihlášení nebo nebudete moci využít všech<br>služeb portálu. |  |  |  |  |  |  |  |  |  |  |
| Údaje slouží pouze pro tento portál a budou mu předány zabezpečenou metodou.                                                                                                    |  |  |  |  |  |  |  |  |  |  |
| PŘÍJMENÍ                                                                                                    |  |  |  |  |  |  |  |  |  |  |
| O JMÉNO                                                                                                    |  |  |  |  |  |  |  |  |  |  |
| DATUM NAROZENÍ                                                                                                    |  |  |  |  |  |  |  |  |  |  |
| ADRESA POBYTU                                                                                                    |  |  |  |  |  |  |  |  |  |  |
| O ZOBRAZIT PŘEDÁVANÉ ÚDAJE                                                                                                    |  |  |  |  |  |  |  |  |  |  |
| TRVALÝ SOUHLAS JEDNORÁZOVÝ SOUHLAS                                                                                                    |  |  |  |  |  |  |  |  |  |  |
| NECHCI POSKYTNOUT ÚDAJE                                                                                                    |  |  |  |  |  |  |  |  |  |  |

- d) Doplňte chybějící údaje.
- e) Vyplněním svého telefonního čísla a emailové adresy nám zajistíte možnost Vás průběžně informovat o dění v souvislosti s programem, do kterého se hlásíte.
- f) Pro dokončení registrace je dále nutné potvrdit správnost vyplněných údajů a také seznámení se s uvedenými dokumenty.
- g) Po vyplnění všech povinných polí dokončíte registraci tlačítkem "Registrace do portálu" v dolní části okna.

| I) Re | gistrace do portálu                                                                                            |                                              |
|-------|----------------------------------------------------------------------------------------------------|----------------------------------------------|
| JMÉ   | ÉNO:                                                                                                    | DANIELA KOMÁRKOVÁ                            |
| DAT   | TUM NAROZENÍ:                                                                                                  | 1.10.2006                                    |
| ADR   | RESA BYDLIŠTĚ:                                                                                                 | Zahradní čtvrť 660, 76302 Zlín, Ma           |
| ADR   | RESA MÍSTA POBYTU:                                                                                             |                                              |
| *     | Není potřeba vyplňovat pokud je shodná s adresou trvalého pobytu.                                              |                                              |
|       | rraud Mara                                                                                                    |                                              |
| TEL   | e)                                                                                                    |                                              |
| E-M   | IAIL:                                                                                                    |                                              |
| V     | yplněním svého telefonního čísla a emailové adresy nám zajistíte možnost Vás průběžně informovat o dění v souv | vislosti s programem, do kterého se hlásíte. |
| DAT   | rová schránka:                                                                                                 |                                              |
| PRO   | D POKRAČOVÁNÍ MUSÍTE POTVRDIT, ŽE JSOU VŠECHNA DATA SPRÁVNÁ A KOMPLETNÍ:                                       | Souhlasím                                    |
| PRO   | D POKRAČOVÁNÍ MUSÍTE SOUHLASIT S VOP A GDPR: T)                                                                | Souhlasím                                    |
| Ú     | plný text naleznete zde 🛛                                                                                      |                                              |
|       | g) REGISTRACE DO PORTÁLU                                                                                       |                                              |

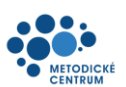

ÚČASTNÍ

d)

\$

b)

👤 ALEŠ BEDNÁŘ

c)

€

e)

# 2 Nástroje v záhlaví aplikace

#### 

- a) Pomocí šipky je možné skrýt/znovu zobrazit nabídku levého menu
- b) Pomocí ikony nastavení je možné změnit zobrazení na tmavý/světlý režim aplikace
- c) Zobrazuje informace o přihlášeném uživateli a tikety, které s ním souvisí
- d) Role, ve které jste přihlášení
- e) Odhlášení

a)

### 2.1 Zobrazení menu na mobilním zařízení

| くりソ                 |                         |    | (リソ                      |                          |
|---------------------|-------------------------|----|--------------------------|--------------------------|
| * *                 | LENKA ÚČASTNÍK 🗸        | ыГ | * •                      | LENKA ÚČASTNÍK<br>Krejčí |
| >                   | Ð                       | 5, | <                        | 5                        |
| Základní p          | řehled                  |    | Základní přehled         | řehled                   |
| Informace o účastni | íkovi                   |    | Vytvořit platbu          | kovi                     |
| STAV REGISTRACE:    | registrován             |    | Otevřené<br>terapeutické | registrován              |
| DRUH DOKLADU:       | Občanský průkaz         |    | programy                 | Občanský průkaz          |
| ČÍSLO DOKLADU:      | 579871563779977         |    | Kontaktovat              | 579871563779977          |
| DATUM NAROZENÍ:     | 3.12.1980               |    | centrum                  | 3.12.1980                |
| JMÉNO:              | Lenka                   |    | Můj účet 🗸 🗸             | Lenka                    |
| PŘÍJMENÍ:           | Krejčí                  | L  | PŘÍJMENÍ.                | Krejčí                   |
| TELEFONNÍ ČÍSLO:    | 123456789               |    | TELEFONNÍ ČÍSLO:         | 123456789                |
| E-MAIL:             | lenka.krejci@email33.cz |    | E-MAIL:                  | lenka.krejci@email33.cz  |
| DATOVÁ SCHRÁNKA:    | ioij87846               |    | DATOVÁ SCHRÁNKA:         | ioij87846                |
| ADRESA BYDLIŠTĚ:    | Nová 7/745, Praha 1     |    | ADRESA BYDLIŠTĚ:         | Nová 7/745, Praha 1      |
| ADRESA MÍSTA POBYT  | U:                      |    | ADRESA MÍSTA POBYTU      | J:                       |

- a) Na mobilním zařízení zůstává po přihlášení levé menu vždy skryto. Musíte jej proto nejdříve otevřít pomocí šipky pro zobrazení nabídky menu.
- b) Otevřenou nabídku menu lze skrýt dotykem na stejnou šipku.

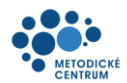

# 3 Základní přehled

Základní přehled slouží k rychlé orientaci v aplikaci. Zobrazuje nejaktuálnější informace:

# Základní přehled

| Informace o účastníkovi |                         |                      |                     |  |  |  |  |  |  |
|-------------------------|-------------------------|----------------------|---------------------|--|--|--|--|--|--|
|                         |                         | DRUH DOKLADU:        | Občanský průkaz     |  |  |  |  |  |  |
| STAV REGISTRACE:        | registrován             | ČÍSLO DOKLADU:       | 579871563779977     |  |  |  |  |  |  |
|                         |                         | DATUM NAROZENÍ:      | 3.12.1980           |  |  |  |  |  |  |
| JMÉNO:                  | Lenka                   |                      |                     |  |  |  |  |  |  |
| PŘÍJMENÍ:               | Krejčí                  | ADRESA BYDLIŠTĚ:     | Nová 7/745, Praha 1 |  |  |  |  |  |  |
| TELEFONNÍ ČÍSLO:        | 123456789               |                      |                     |  |  |  |  |  |  |
| E-MAIL:                 | lenka.krejci@email33.cz |                      |                     |  |  |  |  |  |  |
| DATOVÁ SCHRÁNKA:        | ioij87846               | ADRESA MISTA POBYTU: |                     |  |  |  |  |  |  |

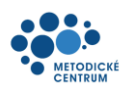

# 4 Jak zaplatit Terapeutický program

- a) Z levého menu vyberte možnost "Vytvořit platbu",
- b) potvrď te tlačítkem "Vytvořit platbu",

|    | Základní přehled                  |                                                                                                    |  |  |  |  |  |
|----|-----------------------------------|----------------------------------------------------------------------------------------------------|--|--|--|--|--|
| a) | Vytvořit platbu                   | vytvont platou                                                                                                    |  |  |  |  |  |
|    | Otevřené terapeutické programy    | Po kliknutí na tlačítko níže bude Váš požadavek přijat. Nejpozději do 24 hodin Vám budou platební údaje<br>(zálohová faktura) zaslány na e-mailovou adresu, kterou iste zvolili při registraci. Zároveň tyto údaje |  |  |  |  |  |
|    | Kontaktovat Metodické centrum 🗸 🗸 | naleznete ve Vašem uživatelském účtu v informačním internetovém portále.                                                                                                    |  |  |  |  |  |
|    | Můj účet 🗸 🗸                      | b) vytvořit platbu                                                                                                    |  |  |  |  |  |

c) aplikace vygeneruje platební údaje:

#### Platba: Platba pro registraci do Terapeutického programu

| Platba #7037                                                                                                    |                                                  |  |  |  |  |  |  |
|----------------------------------------------------------------------------------------------------|--------------------------------------------------|--|--|--|--|--|--|
| NÁZEV:                                                                                                    | Platba pro registraci do Terapeutického programu |  |  |  |  |  |  |
| TYP PLATBY:                                                                                                    | Registrace do terapeutického programu            |  |  |  |  |  |  |
| PLÁTCE:                                                                                                    | ALEŠ BEDNÁŘ                                      |  |  |  |  |  |  |
| CENA S DPH:                                                                                                    | 13 310                                           |  |  |  |  |  |  |
| CENA BEZ DPH:                                                                                                    | 11 000                                           |  |  |  |  |  |  |
| NÁZEV PRODUKTU:                                                                                                    | Terapeutický program – účastník                  |  |  |  |  |  |  |
| PARTNER ID:                                                                                                    | 3493                                             |  |  |  |  |  |  |
| D ZÁLOHOVÉ FAKTURY:                                                                                                    | 29416231032987                                   |  |  |  |  |  |  |
| VARIABILNÍ SYMBOL:                                                                                                    | 25240211                                         |  |  |  |  |  |  |
| DATUM VYSTAVENÍ:                                                                                                    | 21.5.2024                                        |  |  |  |  |  |  |
| DATUM SPLATNOSTI:                                                                                                    | 26.5.2024                                        |  |  |  |  |  |  |
| ZÁLOHOVÁ FAKTURA:                                                                                                    | proforma file.pdf                                |  |  |  |  |  |  |
| IDENTIFIKACE DOKUMENTU:                                                                                                    | ZVMC/2024/211                                    |  |  |  |  |  |  |
| Variabilní symbol: 25240211<br>Částka s DPH: 13310.0<br>Částka bez DPH: 11000.0                                                                                                    |                                                  |  |  |  |  |  |  |
| Informace o společnosti:                                                                                                    |                                                  |  |  |  |  |  |  |
| Centrum dopravního výzkumu, v. v. i.<br>Lišeňská 2657/33a<br>60200<br>Brno<br>Česká republika                                                                                                    |                                                  |  |  |  |  |  |  |
| IČ: 44994575<br>DIČ: CZ44994575<br>Web: https://www.cdv.cz/<br>Kontaktni e-mail: faktury@cdv.cz<br>Telefon: +420 541 641 411<br>Číslo bankovního účtu: 334063175/0300<br>IBAN: CZ52 0300 0000 0003 3406 3175 |                                                  |  |  |  |  |  |  |

- d) Do Vaší emailové schránky přijde automaticky generovaný email s informacemi pro úhradu.
- e) Po připsání platby obdržíte do Vaší emailové schránky potvrzení a **teprve poté je možné se přihlásit do terapeutického programu.**

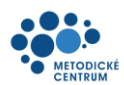

# 5 Otevřené terapeutické programy

Zobrazuje seznam terapeutických programů, do kterých je možné se přihlásit v případě, že je Vaše platba již připsána.

- a) Z levého menu vyberte možnost "Otevřené terapeutické programy"
- b) Z přehledu vyberte program, kterého se chcete účastnit, kliknutím na jeho název. V detailu programů pak uvidíte i podrobné informace k termínům a časům konání jednotlivých bloků programu:

|                                                                                                    |                               |   | Otevřené terapeutické programy |                                                                                                    |                                                                                                    |                     |                 |                                                                                      |                                                                                                    |                          |                |              |    |                |            |   |
|----------------------------------------------------------------------------------------------------|-------------------------------|---|--------------------------------|----------------------------------------------------------------------------------------------------|----------------------------------------------------------------------------------------------------|---------------------|-----------------|--------------------------------------------------------------------------------------|----------------------------------------------------------------------------------------------------|--------------------------|----------------|--------------|----|----------------|------------|---|
| a) Do programu se lze přihlásit až po uhrazení poplatku za účast v programu. Do zvoleného béhu programu se můžete přihlásit nejj<br>obsazeny alespoň stanoveným minimem účastníků, budou datem pro ukončení přihlásování zrušeny. |                               |   |                                |                                                                                                    |                                                                                                    |                     |                 | it nejpozději do stanoveného data pro ukončení přihlašování. Programy, které nebudou |                                                                                                    |                          |                |              |    |                |            |   |
| 1                                                                                                    | Kontaktovat Metodické centrum | ľ |                                | NÁZEV                                                                                               | MISTO T                                                                                                    | DATUM ZAHÁJENÍ      | POČET ÚČASTNÍKÚ |                                                                                      | MAXIMUM<br>UČASTNÍKŮ                                                                                    | UKONČENÍ<br>PŘIHLAŠOVÁNÍ |                | PŘIHLÁSIT SE |    |                |            |   |
|                                                                                                    | Muj ucet 🗸                    | ь | 7368                           | <u>TP 21.8.2024 8:00 (Ostrava. Smetanovo náměstí<br/>328/1)</u>                                     | Ostrava, Smetanovo náměstí<br>328/1<br>Smetanovo náměstí 328/1, 702 00,<br>Ostrava - Moravská Ostrava 🔗                                                               | 21.8.2024 8:00      | 6               | 4                                                                                    | 10                                                                                                    | 20.8.2024 8:00           | Antonín Barvič | Z            |    |                |            |   |
|                                                                                                    |                               |   | ,                              | -,                                                                                                  | ,                                                                                                    | -,                  | 7362            | <u>TP 16.8.2024 8:00 (Ostrava, Smetanovo náměstí<br/>328/1)</u>                      | Ostrava, Smetanovo náměstí<br>328/1<br>Smetanovo náměstí 328/1, 702 00,<br>Ostrava - Moravská Ostrava 🧭 | 16.8.2024 8:00           | 3              | 4            | 10 | 15.8.2024 8:00 | Petr Novák | Z |
|                                                                                                    |                               |   | 7356                           | TP-15.11.2024.10:00 (Diouhá 132, Terezín, 411.55 -<br>akreditované pracoviště dopravní psychologie) | Diouhá 132, Terezín, 411 55 -<br>akreditované pracoviště<br>dopravní psychologie<br>Diouhá 132, Terezín, 411 55 -<br>akreditované pracviště dopravní<br>psychologie Ø | 15.11.2024<br>10:00 | 0               | 4                                                                                    | 10                                                                                                    | 14.11.2024 10:00         | Andrea Filová  | Z            |    |                |            |   |

- c) Vyberte z rolovací nabídky důvod Vaší účasti v programu
- d) Stiskněte tlačítko "Zúčastnit se" v dolní části okna

| NÁZEV:                                                                                                 |         |                                                     |           |                        | TP 31.5.2024 7:30 (M-Palác, Brno) |                                                                  |               |  |  |  |
|----------------------------------------------------------------------------------------------------|---------|-----------------------------------------------------|-----------|------------------------|-----------------------------------|------------------------------------------------------------------|---------------|--|--|--|
| EKTOR:                                                                                                 |         |                                                     | Lenka Kre | Lenka Krejčí           |                                   |                                                                  |               |  |  |  |
| MÍSTO KONÁNÍ:                                                                                          |         |                                                     | M - PALÁO | <u>C, Heršpická 81</u> | <u>3/5, Brno</u>                  |                                                                  |               |  |  |  |
| MAXIMUM ÚČASTNÍKŮ:                                                                                     |         |                                                     |           |                        |                                   |                                                                  |               |  |  |  |
| MINIMUM ÚČASTNÍK                                                                                       |         |                                                     | 4         |                        |                                   |                                                                  |               |  |  |  |
| ZAČÁTEK:                                                                                               |         |                                                     |           | 31.5.2024              | 7:30                              |                                                                  |               |  |  |  |
| DATUM UKONČENÍ ZÁ                                                                                      | PISU:   |                                                     |           | 30.5.2024              |                                   |                                                                  |               |  |  |  |
| /OLNÁ MÍSTA:                                                                                           |         |                                                     |           | 10                     |                                   |                                                                  |               |  |  |  |
| EVIDENČNÍ ČÍSLO PR                                                                                     | OGRAMU: |                                                     |           | TP000068               | 96                                |                                                                  |               |  |  |  |
| Blok                                                                                                   | UCASI   | DATUM                                               | ZACAT     | EK                     | KUNEC                             | MISIO                                                            | AKTUALNISTAV  |  |  |  |
| oky programu<br>Název                                                                                  | ÚČAST   | DATUM                                               | ZAČÁT     | ГЕК                    | KONEC                             | мі́ято                                                           | AKTUÁLNÍ STAV |  |  |  |
| terapeutického<br>programu 1                                                                           |         | 31.5.2024                                           | 7:30      |                        | 11:30                             | M-Palàc, Brno<br>12. patro, konferenční místnost č. 1205 🧭       | VYTVOŘENÝ     |  |  |  |
| <u>Blok</u><br>terapeutického<br>programu 2                                                            |         | 7.6.2024                                            | 7:30      |                        | 11:30                             | M-Palác, Brno<br>12. patro, konferenční místnost č. 1205 🥥       | VYTVOŘENÝ     |  |  |  |
| Blok<br>erapeutického                                                                                  |         | 14.6.2024                                           | 7:30      |                        | 11:30                             | M-Palác, Brno<br>12. patro, konferenční místnost č. 1205 🖉       | VYTVOŘENÝ     |  |  |  |
| <u>programu 3</u>                                                                                      |         | 21.6.2024                                           | 7:30      |                        | 11:30                             | M-Palác, Brno<br>12. patro, konferenční místnost č. 1205 🥥       | VYTVOŘENÝ     |  |  |  |
| orogramu 3<br>Blok<br>erapeutického<br>programu 4                                                      |         | Blok<br>terapeutického 28.6.2024 7:30<br>programu 5 |           |                        |                                   | 11:30 M-Palác, Brno<br>12. patro, konferenční místnost č. 1205 📀 |               |  |  |  |
| Blok<br>Blok<br>terapeutického<br>programu 4<br>Blok<br>terapeutického<br>programu 5                   |         | 28.6.2024                                           | 7:30      |                        | 11:30                             | 12. patro, konferenční místnost č. 1205 🖉                        | VYTVORENY     |  |  |  |
| srogramu 3<br><u>3lok</u><br>erapeutického<br>programu 4<br><u>3lok</u><br>erapeutického<br>programu 5 |         | 28.6.2024                                           | 7:30      |                        | 11:30                             | 12. patro, konferenční místnost č. 1205 🥑                        | VYTVORENY     |  |  |  |
| Programu 3<br>Blok<br>terapeutického<br>programu 4<br>Blok<br>terapeutického<br>programu 5             |         | 28.6.2024                                           | 7:30      |                        | 11:30                             | M-Palac, Brito<br>12. patro, konferenční místnost č. 1205 🥑      | VYTVORENY     |  |  |  |

Terapeutický program: TP 31.5.2024 7:30 (M-Palác, Brno)

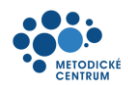

- e) Tím je Vaše přihlášení do Terapeutického programu platné a aplikace zobrazí náhled Vaší registrace
- f) Zrušení této registrace je možné, **pouze do data ukončení zápisu daného programu**, následujícím postupem:
  - 1. Základní přehled v okně "Mé terapeutické programy" v části NÁZEV klikněte na daný program:

| Základní přehled              | Základní přehled         |                               |             |                      |                                        |  |  |  |  |  |
|-------------------------------|--------------------------|-------------------------------|-------------|----------------------|----------------------------------------|--|--|--|--|--|
| Vytvořit platbu               | Informace o účastníkovi  |                               |             |                      |                                        |  |  |  |  |  |
|                               |                          |                               | registrován |                      | Občanský průkaz                        |  |  |  |  |  |
| Kontaktovat Metodické centrum | STAV REGISTRACE:         | registrován                   |             |                      | 579871563779977                        |  |  |  |  |  |
| Mûj účet 🗸 🗸                  |                          |                               |             |                      | 3.12.1980                              |  |  |  |  |  |
|                               | JMÉNO:                   | Lenka                         |             |                      |                                        |  |  |  |  |  |
|                               | PŘÍJMENÍ:                | Krejčí                        |             | ADRESA BYDLIŠTĚ:     | Nová 7/745, Praha 1                    |  |  |  |  |  |
|                               | TELEFONNÍ ČÍSLO:         | 123456789                     |             |                      |                                        |  |  |  |  |  |
|                               | E-MAIL:                  | lenka.krejci@email33.cz       |             | ADRESA MÍSTA POBYTU: |                                        |  |  |  |  |  |
|                               | DATOVÁ SCHRÁNKA:         | ioij87846                     |             |                      |                                        |  |  |  |  |  |
|                               |                          |                               |             |                      |                                        |  |  |  |  |  |
|                               | Mé terapeutické programy |                               |             |                      |                                        |  |  |  |  |  |
|                               | ID PROGRAMU              |                               | STAV T+     | PROGRAM T+ MÍSTO     | •                                      |  |  |  |  |  |
|                               | 6820 TP 25.4.2024        | <u>4 7:30 (M-Palác, Brno)</u> | Učastní se  | PŘIPRAVENÝ M-Palác   | Brno<br>konferenční místnost č. 1205 🥑 |  |  |  |  |  |

2. V sekci "Související požadavky" klikněte v poli NÁZEV na "Registrace do programu..."

Terapeutický program: TP 31.5.2024 7:30 (M-Palác, Brno)

| Terapeutický program #6896            |                      |                                       |                     |             |                                 |                                   |               |   |
|---------------------------------------|----------------------|---------------------------------------|---------------------|-------------|---------------------------------|-----------------------------------|---------------|---|
| NÁZEV:                                | TP 31.5.2024 7:30    | ) (M-Palác, Brno)                     |                     |             |                                 |                                   |               |   |
| LEKTOR:                               | Lenka Krejčí         |                                       |                     |             |                                 | ZÁZNAMY O ÚČASTI                  |               |   |
| MÍSTO KONÁNÍ:                         | M - PALÁC, Herš      | pická 813/5, Brno                     |                     |             |                                 |                                   |               |   |
| MAXIMUM ÚČASTNÍKŮ:                    | 10                   |                                       |                     |             |                                 |                                   |               |   |
| MINIMUM ÚČASTNÍKŮ:                    | 4                    |                                       |                     |             |                                 |                                   |               |   |
| ZAČÁTEK:                              | 31.5.2024 7:30       |                                       |                     | MÁ ÚČAST:   | Má ÚČAST:                       |                                   |               |   |
| DATUM UKONČENÍ ZÁPISU:                | 30.5.2024            |                                       |                     |             |                                 |                                   |               |   |
| VOLNÁ MÍSTA:                          | 9                    |                                       |                     |             |                                 |                                   |               |   |
| EVIDENČNÍ ČÍSLO PROGRAMU:             | TP00006896           |                                       |                     |             |                                 |                                   |               |   |
|                                       |                      |                                       |                     |             |                                 |                                   |               |   |
| Bioky programu                        |                      |                                       |                     |             |                                 |                                   |               |   |
| NÁZEV                                 | ÚČAST                | DATUM                                 | ZAČÁTEK             | KONEC       | MÍSTO                           |                                   | AKTUÁLNÍ STAV |   |
| Blok terapeutického programu 1        |                      | 31.5.2024                             | 7:30                | 11:30       | M-Palác, Bri<br>12. patro, konf | no<br>ierenční místnost č. 1205 🖉 | VYTVOŘENÝ     |   |
| Blok terapeutického programu 2        |                      | 7.6.2024                              | 7:30                | 11:30       | M-Palác, Bri                    | no                                | VYTVOŘENÝ     |   |
|                                       |                      |                                       |                     |             | 12. patro, konf                 | erenční místnost č. 1205 🧭        |               |   |
| Blok terapeutického programu 3        |                      | 14.6.2024                             | 7:30                | 11:30       | M-Palác, Brno                   |                                   | VYTVOŘENÝ     |   |
|                                       |                      |                                       |                     |             | M-Palác, Bri                    | no                                |               |   |
| <u>Blok terapeutického programu 4</u> |                      | 21.6.2024                             | 7:30                | 11:30       | 12. patro, konf                 | erenční místnost č. 1205 🧭        | VYTVORENY     |   |
| Blok terapeutického programu 5        |                      | 28.6.2024                             | 7:30                | 11:30       | M-Palác, Bri                    | no                                | VYTVOŘENÝ     |   |
| 4                                     |                      |                                       |                     |             | 12. patro, konf                 | ierenční místnost č. 1205 🧭       |               | h |
| Související požadavky                 |                      |                                       |                     |             |                                 |                                   |               | , |
|                                       |                      | N. A. TEN                             | A MATTING A MILLION | 00000       |                                 |                                   |               |   |
| CISLO KATEGORIE                       |                      | NAZEV                                 | AKTUALNI STA        | W USUBA     |                                 |                                   |               |   |
| 7038 Registrace do ter                | apeutického programu | <u>programu(ALE</u><br><u>BEDNÁŘ)</u> | EŠ ZAPLACENO        | ALEŠ BEDNÁŘ |                                 |                                   |               |   |
| 4                                     |                      | <u> </u>                              |                     |             |                                 |                                   |               | • |

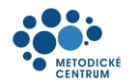

3. Následně zvolte pomocí tlačítka "ZRUŠIT ÚČAST" odhlášení z daného běhu programu

Registrace do terapeutického programu: Registrace do programu(ALEŠ BEDNÁŘ)

| Registrace do terapeutického pro | ogramu #7038                                                  |
|----------------------------------|---------------------------------------------------------------|
| NÁZEV:                           | Registrace do programu(ALEŠ BEDNÁŘ)                           |
| ÚČASTNÍK:                        | <u>ALEŠ BEDNÁŘ</u>                                            |
| DÛVOD ÚČASTI:                    | Podmínka pro opětovné získání odebraného řidičského oprávnění |
|                                  |                                                               |
| <ul> <li>Zrušit účast</li> </ul> |                                                               |
|                                  | ZRUŠIT ÚČAST                                                  |

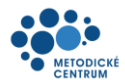

## 5.1 Úspěšné absolvování a certifikace

V průběhu Terapeutického programu není třeba do portálu přistupovat, vše potřebné řeší Váš lektor.

- a) O ukončení Terapeutického programu Vás budeme informovat emailem. V případě úspěšného absolvování zde najdete i odkaz na Váš certifikát.
  - i. Svůj certifikát k danému Terapeutickému programu můžete zobrazit také následujícím postupem:
    - 1. Základní přehled v okně "Mé terapeutické programy" v části NÁZEV klikněte na daný program.

| Základní přehled                | Základní přehled         |                               |            |                      |                               |                         |  |  |
|---------------------------------|--------------------------|-------------------------------|------------|----------------------|-------------------------------|-------------------------|--|--|
| Vytvořit platbu                 | Informace o účastníkovi  |                               |            |                      |                               |                         |  |  |
| Otevrené terapeutické programy  |                          |                               |            | DRUH DOKLADU:        | 0                             | )bčanský průkaz         |  |  |
| Kontaktovat Metodické centrum 🗸 | STAV REGISTRACE:         | registrován                   |            | ČÍSLO DOKLADU:       | 5                             | 79871563779977          |  |  |
| Mûj účet 🗸 🗸 🗸                  |                          |                               |            | DATUM NAROZENÍ:      |                               | 3.12.1980               |  |  |
|                                 | JMÉNO:                   | Lenka                         |            |                      |                               |                         |  |  |
|                                 | PŘÍJMENÍ:                | Krejčí                        |            | ADRESA BYDLIŠTĚ:     |                               | Nová 7/745, Praha 1     |  |  |
|                                 | TELEFONNÍ ČÍSLO:         | 123456789                     |            |                      |                               |                         |  |  |
|                                 | E-MAIL:                  | lenka.krejci@email33.cz       |            | ADRESA MÍSTA POBYTU: |                               |                         |  |  |
|                                 | DATOVÁ SCHRÁNKA:         | ioij87846                     |            |                      |                               |                         |  |  |
|                                 |                          |                               |            |                      |                               |                         |  |  |
|                                 | Mé terapeutické programy |                               |            |                      |                               |                         |  |  |
|                                 | ID PROGRAMU T+ NÁZEV T+  |                               | STAV T+    | PROGRAM T            | то ү                          |                         |  |  |
|                                 | 6820 TP 25.4.202         | <u>4 7:30 (M-Palác, Brno)</u> | Učastní se | PŘIPRAVENÝ M-P       | Palác, Brno<br>patro, konfere | mční místnost č. 1205 🖉 |  |  |

2. V celkovém přehledu Terapeutického programu v sekci CERTIFIKÁTY klikněte na název svého certifikátu:

| Terapeutický program: | ΤP | 31.5.2024 | 7:30 | (M-Palác, | Brno) |
|-----------------------|----|-----------|------|-----------|-------|
|-----------------------|----|-----------|------|-----------|-------|

| Terapeutický program #6896 |                                   |           |                   |
|----------------------------|-----------------------------------|-----------|-------------------|
| NÁZEV:                     | TP 31.5.2024 7:30 (M-Palác, Brno) |           |                   |
| LEKTOR:                    | Lenka Krejčí                      |           | ZÁZNAMY O ÚČASTI  |
| MÍSTO KONÁNÍ:              | M - PALÁC, Heršpická 813/5, Brno  |           |                   |
| MAXIMUM ÚČASTNÍKŮ:         | 10                                |           |                   |
| MINIMUM ÚČASTNÍKŮ:         | 4                                 |           |                   |
| ZAČÁTEK:                   | 31.5.2024 7:30                    |           |                   |
| DATUM UKONČENÍ ZÁPISU:     | 30.5.2024                         | Μά μόλος. | Učastní se        |
| VOLNÁ MÍSTA:               | б                                 | MA OCAST. | ospesne dokonceno |
| EVIDENČNÍ ČÍSLO PROGRAMU:  | TP00006896                        |           |                   |
| CERTIFIKÁTY:               | Certifikát CE00007038             |           |                   |

(dále pokračujte dle manuálu)

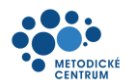

- b) V případě, že využijete odkaz z emailu, po přihlášení do portálu Vás aplikace nasměruje na detail Vašeho certifikátu.
- c) Kliknutím na přiložený soubor jej můžete stáhnout.

# <sup>b)</sup>Certifikát o absolvování Certifikát CE00007038

| Certifikát CE00007038 |       |                                          |                |                |             |                     |                     |
|-----------------------|-------|------------------------------------------|----------------|----------------|-------------|---------------------|---------------------|
| CERTIFIKÁT:           |       | c)                                       | CE0000         | 17038.pdf      |             |                     |                     |
| KÓD CERTIFIKÁTU:      |       |                                          | CE0000         | 7038           |             |                     |                     |
| DATUM ABSOLVOVÁNÍ:    |       |                                          | 28.6.202       | 24             |             |                     |                     |
| CERTIFIKÁT:           |       |                                          | <u>Lenka k</u> | <u>Krejčí</u>  |             |                     |                     |
| CERTIFIKÁT:           |       |                                          | <u>ALEŠ B</u>  | EDNÁŘ          |             |                     |                     |
| Související požadavł  | ζy    |                                          |                |                |             |                     | Počet položek: 1    |
| ТҮР                   | ČÍSLO | NÁZEV                                    |                | ZALOŽEN        | DOBA ŘEŠENÍ | OSOBA               | STAV                |
| Terapeutický program  | 6896  | <u>TP 31.5.2024 7:30 (M-Palác, Brno)</u> |                | 22.4.2024 7:57 | 29d 6h 1m   | <u>Lenka Krejčí</u> | <b>BĚH_DOKONČEN</b> |

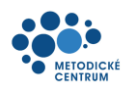

d) Váš certifikát bude vypadat následovně:

Kód certifikátu: CE00007038 Evidenční číslo programu: TP00006896 Jméno a příjmení lektora: Lenka Krejčí Číslo akreditace lektora: AKR00005397

# **CERTIFIKÁT** o absolvování terapeutického programu pro řidiče

# ALEŠ BEDNÁŘ

Nar.: 3.4.1989

Absolvoval/a dne 28.6.2024 terapeutický program č. TP00006896

V Brně

dne 21.5.2024 13:42

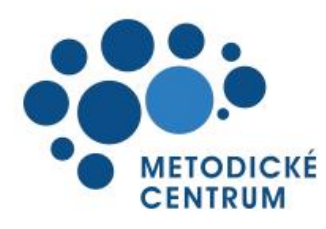

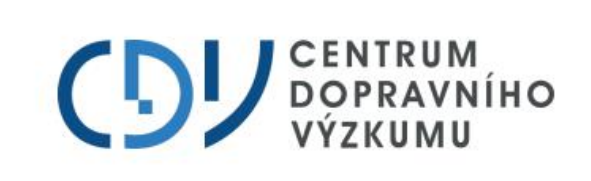

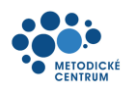

# 6 Kontaktovat Metodické centrum

#### 6.1 Dotaz

- a) Z levého menu vyberte možnost "Kontaktovat Metodické centrum" → "Dotaz"
- b) Pole označená symbolem 🔺 jsou povinná a je nutné je vyplnit
- c) V případě, že chcete přiložit k dotazu dokumenty, přetáhněte soubory do okna s názvem "*Přílohy*", případně do něj klikněte a vybírejte soubory pomocí standardního dialogového okna
- d) Po vyplnění všech povinných polí odešlete dotaz tlačítkem "Odeslat dotaz" v dolní části okna

|    | Základní přehled                 |               |                                                                                               |
|----|----------------------------------|---------------|-----------------------------------------------------------------------------------------------|
|    |                                  | Odeslat dotaz |                                                                                               |
|    | Vytvořit platbu                  |               | b)                                                                                            |
|    | Otevřené terapeutické programy   | ZPRÁVA:       | *                                                                                             |
|    | Kontaktovat Metodické centrum 🔷  |               |                                                                                               |
| a) | Dotaz                            |               |                                                                                               |
|    | Doporučení ke zlepšení           | PŘÍLOHY:      | Přetáhni soubory sem nebo sem ukaž myší a stiskni Ctrl+V<br>(nebo klikni sem a vyber soubory) |
|    | Problémy s informačním portálem  |               |                                                                                               |
|    | Podat stížnost                   |               | d) odeslat dotaz                                                                              |
|    | Podat odvolání                   |               |                                                                                               |
|    | Mé kontakty s metodickým centrem |               |                                                                                               |
|    | Můj účet 🗸 🗸                     |               |                                                                                               |
|    |                                  |               |                                                                                               |

- e) Po odeslání dotazu budete přesměrováni na detail vámi právě založeného dotazu
- f) Metodické centrum se nyní vyjádří k vašemu dotazu, případně vás vyzve k doplnění informací

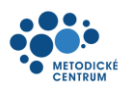

### 6.2 Doporučení ke zlepšení

- a) Z levého menu vyberte možnost "Kontaktovat Metodické centrum" → "Doporučení ke zlepšení"
- b) Pole označená symbolem 🔺 jsou povinná a je nutné je vyplnit
- c) V případě, že chcete přiložit k doporučení dokumenty, přetáhněte soubory do okna s názvem "*Přílohy*", případně do něj klikněte a vybírejte soubory pomocí standardního dialogového okna
- d) Po vyplnění všech povinných polí odešlete doporučení tlačítkem "Odeslat návrh ke zlepšení" v dolní části okna

|    | Základní přehled                 | Odoclat návrh | ka zlančaní                                                                                   |
|----|----------------------------------|---------------|-----------------------------------------------------------------------------------------------|
|    | Vytvořit platbu                  | Odesiat havin | b                                                                                             |
|    | Otevřené terapeutické programy   | ZPRÁVA:       | *                                                                                             |
|    | Kontaktovat Metodické centrum 🔨  |               |                                                                                               |
|    | Dotaz                            |               |                                                                                               |
| a) | Doporučení ke zlepšení           | PŘÍLOHY:      | Přetáhni soubory sem nebo sem ukaž myší a stiskni Ctrl+V<br>(nebo klikni sem a vyber soubory) |
|    | Problémy s informačním portálem  |               |                                                                                               |
|    | Podat stížnost                   |               | d) odeslat návrh ke zlepšení                                                                  |
|    | Podat odvolání                   |               |                                                                                               |
|    | Mé kontakty s metodickým centrem |               |                                                                                               |
|    | Můj účet 🗸 🗸                     |               |                                                                                               |
|    |                                  |               |                                                                                               |

- e) Po odeslání doporučení ke zlepšení budete přesměrováni na detail vámi právě založeného doporučení
- f) Metodické centrum se nyní vyjádří k vašemu doporučení ke zlepšení, případně vás vyzve k doplnění informací

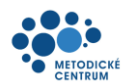

### 6.3 Problémy s informačním internetovým portálem

- a) Z levého menu vyberte možnost "Kontaktovat Metodické centrum" → "Problémy s informačním portálem"
- b) Pole označená symbolem 🗱 jsou povinná a je nutné je vyplnit
- c) V případě, že chcete přiložit k popisu problému s informačním portálem dokumenty, přetáhněte soubory do okna s názvem *"Přílohy"*, případně do něj klikněte a vybírejte soubory pomocí standardního dialogového okna
- d) Po vyplnění všech povinných polí odešlete popis problému tlačítkem "Odeslat popis problému s informačním portálem" v dolní části okna

|    | Základní přehled                 |                                                                                                    |
|----|----------------------------------|----------------------------------------------------------------------------------------------------|
|    |                                  | Odeslat popis problému s informačním portálem                                                          |
|    |                                  | b)                                                                                                    |
|    | Otevřené terapeutické programy   | ZPRÁVA:                                                                                                |
|    | Kontaktovat Metodické centrum 🔺  |                                                                                                    |
|    | Dotaz                            |                                                                                                    |
|    | Doporučení ke zlepšení           | Přetáhni soubory sem nebo sem ukaž myší a stiskni Ctrl+V<br>PŘÍLOHY: (nebo klikni sem a vyber soubory) |
| a) | Problémy s informačním portálem  |                                                                                                    |
|    | Podat stížnost                   | d) Odeslat popis problému s informačním portálem                                                       |
|    | Podat odvolání                   |                                                                                                    |
|    | Mé kontakty s metodickým centrem |                                                                                                    |
|    | Můj účet 🗸 🗸                     |                                                                                                    |
|    |                                  |                                                                                                    |

- e) Po odeslání popisu problému s informačním portálem budete přesměrováni na detail vámi právě založeného popisu problému
- f) Metodické centrum se nyní vyjádří k vašemu problému, případně vás vyzve k doplnění informací

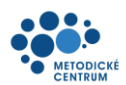

#### 6.4 Podat stížnost

- a) Z levého menu vyberte možnost "Kontaktovat Metodické centrum" → "Podat stížnost"
- b) Z rolovacího nabídky vyberte osobu dotčenou
- c) Pole označená symbolem 🏾 \* jsou povinná a je nutné je vyplnit
- d) V případě, že chcete přiložit ke stížnosti dokumenty, přetáhněte soubory do okna s názvem "*Přílohy*", případně do něj klikněte a vybírejte soubory pomocí standardního dialogového okna
- e) Po vyplnění všech povinných polí odešlete dotaz tlačítkem "Vytvořit stížnost" v dolní části okna

|    | Základní přehled                 |                                            |     |
|----|----------------------------------|--------------------------------------------|-----|
|    |                                  | Vytvořit stížnost                          |     |
|    |                                  | osoba dotčená: b) Nezadáno                 | ~   |
|    | Otevřené terapeutické programy   |                                            |     |
|    | Kontaktovat Metodické centrum 🔺  | POPIS STIŽNOSTI: C)                        | k   |
|    | Dotaz                            |                                            | 11. |
|    | Doporučení ke zlepšení           |                                            |     |
|    | Problémy s informačním portálem  | PříLOHY: (nebo klikni sem a vyber soubory) |     |
| a) | Podat stížnost                   |                                            |     |
|    | Podat odvolání                   | e) vytvořit stížnost                       |     |
|    | Mé kontakty s metodickým centrem |                                            |     |
|    | Můj účet 🗸 🗸                     |                                            |     |
|    |                                  |                                            |     |

- f) Po odeslání stížnosti budete přesměrováni na detail vámi právě založené stížnosti
- g) Metodické centrum se nyní vyjádří k vaší stížnosti, případně vás vyzve k doplnění informací

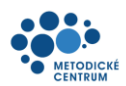

### 6.5 Podat odvolání

- a) Z levého menu vyberte možnost "Kontaktovat Metodické centrum" → "Podat odvolání"
- b) Pole označená symbolem \ast jsou povinná a je nutné je vyplnit
- c) V případě, že chcete přiložit k odvolání dokumenty, přetáhněte soubory do okna s názvem "*Přílohy*", případně do něj klikněte a vybírejte soubory pomocí standardního dialogového okna
- d) Po vyplnění všech povinných polí odešlete dotaz tlačítkem "Vytvořit odvolání" v dolní části okna

|    | Základní přehled                 |    | Vytvořit odvolání účastník | a                                                                                             |
|----|----------------------------------|----|----------------------------|-----------------------------------------------------------------------------------------------|
|    | Vytvořit platbu                  |    | DŮVOD ODVOLÁNÍ:            | Vyřazení z programu *··                                                                       |
|    | Otevřené terapeutické programy   | D) |                            |                                                                                               |
|    | Kontaktovat Metodické centrum 🔥  |    | POPIS ODVOLÁNÍ:            | *                                                                                             |
|    | Dotaz                            |    |                            |                                                                                               |
|    | Doporučení ke zlepšení           |    |                            |                                                                                               |
|    | Problémy s informačním portálem  |    | PŘÍLOHY:                   | Přetáhni soubory sem nebo sem ukaž myší a stiskni Ctrl+V<br>(nebo klikni sem a vyber soubory) |
|    | Podat stížnost                   |    |                            |                                                                                               |
| a) | Podat odvolání                   |    |                            | d) νυτνοκιτ οδνοιάνι υδαστνικα                                                                |
|    | Mé kontakty s metodickým centrem |    |                            |                                                                                               |
|    | Můj účet 🗸 🗸                     |    |                            |                                                                                               |
|    |                                  |    |                            |                                                                                               |

- e) Po odeslání odvolání budete přesměrováni na detail vámi právě založeného odvolání
- f) Metodické centrum se nyní vyjádří k vašemu odvolání, případně vás vyzve k doplnění informací

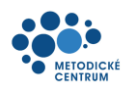

# 6.6 Mé kontakty s Metodickým centrem

a) Z levého menu vyberte možnost "Kontaktovat Metodické centrum" → "Mé kontakty s metodickým centrem"

| adní přehled   | Kontakty s r                                                                                                    | netodi                                                                                                    | ckým cent                                                                                                    | rem                                                                |                                                                                                    |                                                                                                    |
|----------------|----------------------------------------------------------------------------------------------------|----------------------------------------------------------------------------------------------------|----------------------------------------------------------------------------------------------------|--------------------------------------------------------------------|----------------------------------------------------------------------------------------------------|----------------------------------------------------------------------------------------------------|
| tbu            | r torreartey or                                                                                                    | 110000                                                                                                    |                                                                                                    |                                                                    |                                                                                                    |                                                                                                    |
| tické programy | Dotazy                                                                                                    |                                                                                                    |                                                                                                    |                                                                    |                                                                                                    | Počet položek:                                                                                                    |
| centrum 🔨      | NÁZEV T+                                                                                                    |                                                                                                    | DŮVOD T+                                                                                                    | ŘEŠITEL 🕎                                                          | ZALOŽEN T+                                                                                                    | AKTUÁLNÍ STAV                                                                                                    |
|                | Kontaktování metodického<br>BEDNÁŘ                                                                                                    | ) centra - ALEŠ                                                                                                    | Dotaz                                                                                                    |                                                                    | 10.3.2024<br>16:23                                                                                                    | PODÁNO                                                                                                    |
|                | Kontaktování metodického                                                                                                    | ) centra - ALEŠ                                                                                                    | Dotaz                                                                                                    |                                                                    | 25.2.2024                                                                                                    | PODÁNO                                                                                                    |
| lem            | BEDNAR                                                                                                    |                                                                                                    |                                                                                                    |                                                                    | 22:32                                                                                                    |                                                                                                    |
|                |                                                                                                    |                                                                                                    |                                                                                                    |                                                                    |                                                                                                    |                                                                                                    |
|                | Doporučení ke zl                                                                                                    | epšení                                                                                                    |                                                                                                    |                                                                    |                                                                                                    | De Xet e e le Xele                                                                                                    |
| centrem        | NÁZEV T+                                                                                                    |                                                                                                    | DŪVOD T+                                                                                                    | ŘEŠITEL T+                                                         | ZALOŽEN T+                                                                                                    | AKTUÁLNÍ STAV                                                                                                    |
| v_             | Kontaktování metodického<br>BEDNÁŘ                                                                                                    | ) centra - ALEŠ                                                                                                    | Doporučení ke<br>zlepšení                                                                                                    |                                                                    | 10.3.2024<br>16:25                                                                                                    | PODÁNO                                                                                                    |
|                | Kontaktování metodického<br>BEDNÁŘ                                                                                                    | ) centra - ALEŠ                                                                                                    | Doporučení ke<br>zlepšení                                                                                                    |                                                                    | 25.2.2024<br>22:34                                                                                                    | PODÁNO                                                                                                    |
|                |                                                                                                    | maciiiii k                                                                                                    |                                                                                                    | ŘEŠITEL T+                                                         | ZALOŽEN T+                                                                                                    | Počet položek: 2<br>AKTUÁLNÍ STAV                                                                                                    |
|                |                                                                                                    | IIIaciiiii k                                                                                                    |                                                                                                    | ŘEŠITEL 🕎                                                          | ZALOŽEN T                                                                                                    | Počet položek:<br>AKTUÁLNÍ STAV                                                                                                    |
|                | NÁZEV T                                                                                                    | indCinin ب<br>Dů<br><u>centra -</u> Pro                                                                                                    | DOFTAIEM<br>vod 🕌<br>oblémy s informačním                                                                                                    | ŘEŠITEL 📭                                                          | <b>ZALOŽEN</b> ▼+<br>10.3.2024                                                                                                    | Počet položek:<br>AKTUÁLNÍ STAV 7                                                                                                    |
|                | NÁZEV TR<br>Kontaktování metodického<br>ALEŠ BEDNÁŘ                                                                                                    | Dů<br><u>) centra -</u> Pro<br>po                                                                                                    | DOFTAIEM<br>vod Tr<br>oblémy s informačním<br>rtálem                                                                                                    | ŘEŠITEL <b>T</b> +                                                 | <b>ZALOŽEN F</b><br>10.3.2024<br>16:27                                                                                                    | Počet položek:<br>AKTUÁLNÍ STAV 🔽<br>PODÁNO                                                                                                    |
|                | NÁZEV T<br>Kontaktování metodického<br>ALEŠ BEDNÁŘ<br>Kontaktování metodického<br>ALEŠ BEDNÁŘ                                                                                                    | <u>centra -</u><br><u>centra -</u><br><u>centra -</u><br>po<br><u>centra -</u><br>po                                                                                                    | vop 📭<br>oblémy s informačním<br>rtálem<br>oblémy s informačním<br>rtálem                                                                                                    | ŘEŠITEL T                                                          | <b>ZALOŽEN</b><br>10.3.2024<br>16:27<br>25.2.2024<br>22:36                                                                                                    | Počet položek: 2<br>AKTUÁLNÍ STAV T<br>PODÁNO<br>PODÁNO                                                                                                    |
|                | NÁZEV P<br>Kontaktování metodického<br>ALEŠ BEDNÁŘ<br>Kontaktování metodického<br>ALEŠ BEDNÁŘ                                                                                                    | Centra - Pro Contra - Pro Cont | DOFTCAIEM<br>voD 📭<br>oblémy s informačním<br>rtálem<br>oblémy s informačním<br>rtálem                                                                                                    | REŜITEL 📭                                                          | ZALOŻEN T<br>10.3.2024<br>16:27<br>25.2.2024<br>22:36                                                                                                    | Počet položek: 2<br>AKTUÁLNÍ STAV P<br>PODÁNO<br>PODÁNO<br>Počet položek: 2                                                                                  |
|                | NÁZEV TRI<br>Kontaktování metodického<br>ALEŠ BEDNÁR<br>Kontaktování metodického<br>ALEŠ BEDNÁR<br>Stížnosti                                                                                                    | stěžovatel T                                                                                                    | DOFTCAIEM<br>vod y,<br>oblémy s informačním<br>rtálem<br>oblémy s informačním<br>rtálem                                                                                                    | ŘEŠITEL T                                                          | ZALOŻEN 💽<br>10.3.2024<br>16:27<br>25.2.2024<br>22:36<br>ZALOŻEN 💽                                                                                                    | Počet položek: 2<br>AKTUÁLNÍ STAV P<br>PODÁNO<br>PODÁNO<br>POČET položek: 2<br>AKTUÁLNÍ STAV P                                                               |
|                | NÁZEV T<br>Kontaktování metodického<br>ALEŠ BEDNÁŘ<br>Kontaktování metodického<br>ALEŠ BEDNÁŘ<br>StíŽnosti<br>NÁZEV T<br>Stížnost - ALEŠ BEDNÁŘ                                                                                         | Dů<br><u>o centra -</u><br><u>po</u><br><u>o centra -</u><br><u>po</u><br><u>o centra -</u><br><u>po</u><br><u>stěžovatel</u><br><u>re</u><br><u>ALEŠ BEDNÁ</u>                                                                                                    | DOFTCAIEM<br>vod y<br>oblémy s informačním<br>rtálem<br>oblémy s informačním<br>rtálem<br>oblémy s informačním<br>rtálem                                                                                                    | REŠITEL T                                                          | ZALOŻEN ▼         10.3.2024         16:27         25.2.2024         22:36         ZALOŻEN ▼         7.3.2024 10:08                                                                  | Počet položek: 2<br>AKTUÁLNÍ STAV TP<br>PODÁNO<br>PODÁNO<br>POČet položek: 2<br>AKTUÁLNÍ STAV TP<br>DOKONČENO                                                |
|                | NÁZEV T<br>Kontaktování metodického<br>ALEŠ BEDNÁŘ<br>Kontaktování metodického<br>ALEŠ BEDNÁŘ<br>StíŽNOSTI<br>NÁZEV T<br>Stížnost - ALEŠ BEDNÁŘ                                                                                         | Dů<br><u>centra -</u><br><u>po</u><br><u>centra -</u><br><u>po</u><br><u>centra -</u><br><u>po</u><br><u>stěžovatel</u><br><u>MLEŠ BEDNÁ</u><br><u>ALEŠ BEDNÁ</u>                                                                                                    | DOFTCAIEM<br>vod y-<br>oblémy s informačním<br>rtálem<br>oblémy s informačním<br>rtálem<br>) osoba dotčená y-<br>R Martin Hrabal<br>R                                                                                                    | REŜITEL T<br>REŜITEL T<br>Lenka Krejčí                             | ZALOŻEN ▼         10.3.2024         16:27         25.2.2024         22:36             ZALOŻEN ▼         7.3.2024 10:08         25.2.2024 22:38                                      | Počet položek:<br>AKTUÁLNÍ STAV<br>PODÁNO<br>PODÁNO<br>POČET položek:<br>AKTUÁLNÍ STAV<br>POKONČENO<br>PODÁNO                                                |
|                | NÁZEV P<br>Kontaktování metodického<br>ALEŠ BEDNÁŘ<br>Kontaktování metodického<br>ALEŠ BEDNÁŘ<br>Stížnosti<br>NÁZEV P<br>Stížnost - ALEŠ BEDNÁŘ<br>Stížnost - ALEŠ BEDNÁŘ                                                               | STÉŻOVATEL T<br>ALEŚ BEDNÁ                                                                                                    | DOFTCAIEM<br>voD TP<br>oblémy s informačním<br>rtálem<br>oblémy s informačním<br>rtálem<br>) OSOBA DOTČENA TP<br>R Martin Hrabal<br>R                                                                                                    | REŠITEL Ţ►<br>Lenka Krejčí                                         | ZALOŻEN ▼<br>10.3.2024<br>16:27<br>25.2.2024<br>22:36<br>ZALOŻEN ▼<br>7.3.2024 10:08<br>25.2.2024 22:38                                                                             | Počet položek: :<br>AKTUÁLNÍ STAV P<br>PODÁNO<br>PODÁNO<br>POČET položek: :<br>AKTUÁLNÍ STAV P<br>DOKONČENO<br>PODÁNO                                        |
|                | NÁZEV P<br>Kontaktování metodického<br>ALEŠ BEDNÁŘ<br>Kontaktování metodického<br>ALEŠ BEDNÁŘ<br>StíŽnosti<br>NÁZEV P<br>Stížnost - ALEŠ BEDNÁŘ<br>Stížnost - ALEŠ BEDNÁŘ<br>Stížnost - ALEŠ BEDNÁŘ                                     | STÉŻOVATEL T<br>ALEŚ BEDNÁ<br>ALEŚ BEDNÁ<br>DŮVOD T<br>Zamítnutí                                                                                                    | DOFICAIEM<br>voD vo<br>oblémy s informačním<br>rtálem<br>oblémy s informačním<br>rtálem<br>oblémy s informačním<br>rtí<br>oblémy s informačním<br>rtí<br>rtí<br>oblémy s | REŠITEL T<br>REŠITEL T<br>Lenka Krejčí                             | ZALOŻEN Ţ•<br>10.3.2024<br>16:27<br>25.2.2024<br>22:36<br>ZALOŻEN Ţ•<br>7.3.2024 10:08<br>25.2.2024 22:38<br>ZALOŻEN Ţ•<br>7.3.2024 10:16                                           | Počet položek: 2<br>AKTUÁLNÍ STAV P<br>PODÁNO<br>PODÁNO<br>POČET položek: 2<br>AKTUÁLNÍ STAV P<br>PODÁNO<br>POČET položek: 2<br>AKTUÁLNÍ STAV P<br>PODÁNO    |
|                | NÁZEV T<br>Kontaktování metodického<br>ALEŠ BEDNÁŘ<br>Kontaktování metodického<br>ALEŠ BEDNÁŘ<br>Stížnosti<br>NÁZEV T<br>Stížnost - ALEŠ BEDNÁŘ<br>Stížnost - ALEŠ BEDNÁŘ<br>Odvolání<br>NÁZEV T<br>Odvolání účastníka -<br>ALEŠ BEDNÁŘ | Důvod T<br>Zamítnutí<br>stižnosti                                                                                                    | DOTTAIEM<br>vod vod vod sinformačním<br>rtálem<br>oblémy s informačním<br>rtálem<br>oblémy s informačním<br>rtí<br>centre<br>s osoba dotčená v<br>centre<br>s osoba dotčená v<br>centre<br>s osoba dotčená v<br>centre<br>s osoba dotčená v<br>s osoba dotčená v<br>s os                                              | REŜITEL ▼         REŜITEL ▼         Lenka Krejčí         REŜITEL ▼ | ZALOŻEN ▼         10.3.2024         16:27         25.2.2024         22:36         ZALOŻEN ▼         7.3.2024 10:08         25.2.2024 22:38         ZALOŻEN ▼         7.3.2024 10:16 | Počet položek: 2<br>AKTUÁLNÍ STAV P<br>PODÁNO<br>PODÁNO<br>POČET položek: 2<br>AKTUÁLNÍ STAV P<br>DOKONČENO<br>PODÁNO<br>POČET položek: 2<br>AKTUÁLNÍ STAV P |

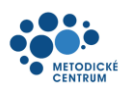

# 7 Informace o účtu

#### 7.1 Přehled

- a) Z levého menu vyberte možnost "Můj účet" → "Přehled"
- b) Zobrazí se informace, které jsou evidovány k Vašemu účtu.

|    | Základní přehled                        | Můj účet                                 | b)                      |
|----|-----------------------------------------|------------------------------------------|-------------------------|
|    | Vytvořit platbu                         |                                          | 5)                      |
|    | Otevřené terapeutické programy          | Jméno účtu:                              | Lenka Krejčí            |
|    | Kontaktovat Metodické centrum 🗸         | Jméno:                                   | Lenka                   |
|    |                                         | Příjmení:                                | Krejčí                  |
|    | Můj účet 🖍                              | Datum narození:                          | 3.12.1980               |
| a) | Přehled                                 | E-mail:*                                 | lenka.krejci@email33.cz |
|    | Upravit                                 | Telefonní číslo:*                        | 123456789               |
|    | - <u> </u>                              | Datová schránka:                         | ioij87846               |
|    | Mé platby                               | Adresa bydliště:                         | Nová 7/745, Praha 1     |
|    | Poslat certifikát úřadu datovou zprávou | Adresa místa pobytu:*                    |                         |
|    | Přehled odeslaných certifikátů          | ÚČASTNÍK                                 |                         |
|    |                                         | Stav registrace:                         | registrován             |
|    |                                         | Souhlas s GDPR:                          | souhlas udělen          |
|    |                                         | Souhlas s obchodními podmínkami:         | souhlas udělen          |
|    |                                         | Konec platnosti záznamu:                 | 1.11.2033               |
|    |                                         | Pozn.: Položky označené * můžete změnit. |                         |

# 7.2 Chcete změnit informace ve Vašem účtu?

- a) Z levého menu vyberte možnost "Můj účet" → "Upravit"
- b) Mimo šedých polí můžete provádět potřebné změny.
- c) Po provedení změn klikněte na tlačítko Upravit info osoby a aplikace se vrátí na přehled Vašeho účtu, kde můžete tyto provedené změny vidět.

|    | Základní přehled<br>Vytvořit platbu             |  | )                                                                   |                    |  |  |  |
|----|-------------------------------------------------|--|---------------------------------------------------------------------|--------------------|--|--|--|
|    |                                                 |  | Upravit info osoby                                                  |                    |  |  |  |
|    |                                                 |  | JMÉNO:                                                              | ALEŠ               |  |  |  |
|    | Otevřené terapeutické programy                  |  | PŘÍJMENÍ:                                                           | BEDNÁŘ             |  |  |  |
|    | Kontaktovat Metodické centrum 🔹 🗸               |  | TELEFON:                                                            | +547856981         |  |  |  |
|    | Můj účet na na na na na na na na na na na na na |  | EMAIL:                                                              | bednar@snezam.cz   |  |  |  |
|    |                                                 |  | ADRESA MÍSTA POBYTU:                                                |                    |  |  |  |
| ء، |                                                 |  | * Není potřeba vyplňovat pokud je shodná s adresou trvalého pobytu. |                    |  |  |  |
| a) | opravit                                         |  |                                                                     |                    |  |  |  |
|    | Mé platby                                       |  | c)                                                                  | UPRAVIT INFO OSOBY |  |  |  |
|    | Poslat certifikát úřadu datovou zprávou         |  |                                                                     |                    |  |  |  |

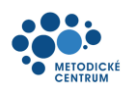

## 7.3 Přehled plateb

- a) Z levého menu vyberte možnost "Můj účet" → "Mé platby"
- b) Zobrazí se veškeré platby spojené s Vaším účtem

|    | Základní přehled                            |  |       |                                         |                                 |            |              |                 |                  |           |
|----|---------------------------------------------|--|-------|-----------------------------------------|---------------------------------|------------|--------------|-----------------|------------------|-----------|
|    |                                             |  | ČÍSLO | NÁZEV                                   | TYP PLATBY                      | CENA S DPH | CENA BEZ DPH | DATUM VYSTAVENÍ | DATUM SPLATNOSTI | STAV      |
|    | Vytvořit platbu                             |  | 7037  | Platba pro registraci do Terapeutického | Registrace do<br>terapeutického | 13 310     | 11 000       | 21.5.2024       | 26.5.2024        | DOKONČENO |
|    | Otevřené terapeutické programy              |  |       | <u>programu</u>                         | programu                        |            |              |                 |                  |           |
|    | Kontaktovat Metodické centrum 🗸             |  |       |                                         |                                 |            |              |                 |                  |           |
|    | Mûj účet 🖍                                  |  |       |                                         |                                 |            |              |                 |                  |           |
|    | Přehled                                     |  |       |                                         |                                 |            |              |                 |                  |           |
|    | Upravit                                     |  |       |                                         |                                 |            |              |                 |                  |           |
| a) | Mé platby                                   |  |       |                                         |                                 |            |              |                 |                  |           |
|    | Poslat certifikát úřadu datovou zprávou<br> |  |       |                                         |                                 |            |              |                 |                  |           |

#### 7.4 Poslat certifikát úřadu datovou schránkou

- a) Z levého menu vyberte možnost "Můj účet" → "Poslat certifikát úřadu datovou schránkou"
- b) Pole označená symbolem \* jsou povinná a je nutné je vyplnit
- c) Po vyplnění všech povinných polí odešlete Váš certifikát tlačítkem "Požádat o odeslání certifikátu na úřední datovou schránku" <sup>2</sup>

| Základní přehled                        | b) |                                                                       |           |  |  |  |  |  |
|-----------------------------------------|----|-----------------------------------------------------------------------|-----------|--|--|--|--|--|
|                                         |    | Požádat o odeslání certifikátu na úřední datovou schránku             |           |  |  |  |  |  |
| Vytvořit platbu                         |    |                                                                       |           |  |  |  |  |  |
| Otevřené terapeutické programy          |    | Bude odeslán Váš certifikát CE00007038 s datem absolvování 28.6.2024. |           |  |  |  |  |  |
| Kontaktovat Metodické centrum 🗸         |    | DATOVÁ SCHRÁNKA:                                                      | 47nj59v * |  |  |  |  |  |
| Můj účet 🖍                              |    | Odbor dopravy - Brno-Střed, Kounicova 67, 602 00 Brno                 |           |  |  |  |  |  |
| Přehled<br>Upravit                      |    | SPISOVÁ ZNAČKA:                                                       |           |  |  |  |  |  |
|                                         |    | ČÍSLO JEDNACÍ:                                                        |           |  |  |  |  |  |
|                                         |    | K RUKÁM:                                                              |           |  |  |  |  |  |
| Me platby                               |    | POŽÁDAT O ODESLÁNÍ CERTIFIKÁTU NA ÚŘEDNÍ DATOVOU SCHRÁNKU             |           |  |  |  |  |  |
| Poslat certifikát úřadu datovou zprávou |    |                                                                       |           |  |  |  |  |  |

#### d) Zobrazí se detail Vaší žádosti o odeslání certifikátu

Požadavek odeslání certifikátu do datové schránky: Odeslání Certifikátu o účasti - ALEŠ BEDNÁŘ

| Požadavek odeslání certifikátu do datové schránky #7051 |                                             |  |  |  |  |  |
|---------------------------------------------------------|---------------------------------------------|--|--|--|--|--|
| NÁZEV:                                                  | Odeslání Certifikátu o účasti - ALEŠ BEDNÁŘ |  |  |  |  |  |
| ÚČASTNÍK:                                               | <u>ALEŠ BEDNÁŘ</u>                          |  |  |  |  |  |
| CERTIFIKÁT:                                             | Certifikát CE00007038                       |  |  |  |  |  |
| ADRESA DATOVÉ SCHRÁNKY:                                 | 47nj59v                                     |  |  |  |  |  |

<sup>&</sup>lt;sup>2</sup> Identifikátor datové schránky obce, na níž chcete Váš certifikát odeslat, lze vyhledat například zde:

https://www.mojedatovaschranka.cz/sds/. Do vyhledávacího řádku zadáte název obce – například "Město Bučovice".

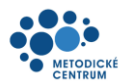

## 7.5 Přehled odeslaných certifikátů

- a) Z levého menu vyberte možnost "Můj účet" → "Přehled odeslaných certifikátů"
- b) Zobrazí se přehled již odeslaných certifikátů na konkrétní datovou schránku

|    | Základní přehled                        |  |       |                                             |                           |                |                   |           |
|----|-----------------------------------------|--|-------|---------------------------------------------|---------------------------|----------------|-------------------|-----------|
|    |                                         |  | ČÍSLO | NÁZEV                                       | ADRESA DATOVÉ<br>SCHRÁNKY | NÁZEV ADRESÁTA | CERTIFIKÁT        | STAV      |
|    | Vytvorit platbu                         |  | 7051  | <u>Odeslání Certifikátu o účasti - ALEŠ</u> | 479i59v                   |                | <u>Certifikát</u> | DOKONČENO |
|    | Otevřené terapeutické programy          |  |       | BEDNÁŘ                                      |                           |                | CE00007038        |           |
|    | Kontaktovat Metodické centrum 🗸 🗸       |  |       |                                             |                           |                |                   |           |
|    | Můj účet 🔨 🔨                            |  |       |                                             |                           |                |                   |           |
|    | Přehled                                 |  |       |                                             |                           |                |                   |           |
|    | Upravit                                 |  |       |                                             |                           |                |                   |           |
|    | Mé platby                               |  |       |                                             |                           |                |                   |           |
|    | Poslat certifikát úřadu datovou zprávou |  |       |                                             |                           |                |                   |           |
| a) | Přehled odeslaných certifikátů          |  |       |                                             |                           |                |                   |           |
|    |                                         |  |       |                                             |                           |                |                   |           |
|    |                                         |  |       |                                             |                           |                |                   |           |